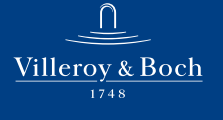

# Bedienungsanleitung

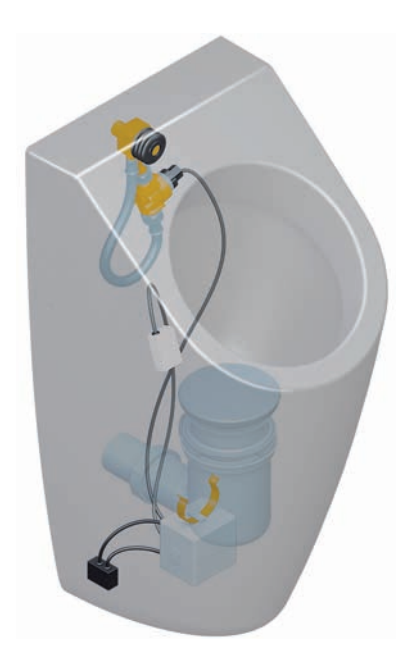

# Elektronisches Urinalspülsystem ProDetect 2

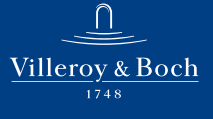

#### Impressum

#### 3 Impressum

Villeroy & Boch AG Saaruferstraße 66693 Mettlach Deutschland Telefon: +49 (0) 68 64 / 8 10 E-Mail: information@villeroy-boch.com www.villeroy-boch.com

Das Herunterladen und Verwenden von Bildern unserer Seiten ist ohne die schriftliche Zustimmung der Villeroy & Boch AG nicht gestattet.

Vorstand Frank Göring (Vorsitzender) Andreas Pfeiffer Nicolas Luc Villeroy

Dr. Markus Warncke

Aufsichtsrat Wendelin von Boch-Galhau (Vorsitzender des Aufsichtsrats)

Register Amtsgericht Saarbrücken, HRB 63610

Steuernummer Villeroy & Boch AG: 020/100/00087

Copyright Villeroy & Boch AG

#### Impressum

#### Haftung

Die Inhalte unserer Seiten wurden mit größter Sorgfalt erstellt. Für die Richtigkeit, Vollständigkeit und Aktualität der Inhalte können wir jedoch keine Gewähr übernehmen. Villeroy & Boch AG ist für die eigenen Inhalte, die sie zur Nutzung bereithält, nach den allgemeinen Gesetzen verantwortlich. Von diesen eigenen Inhalten sind Querverweise ("Links") auf die von anderen Anbietern bereitgehaltenen Inhalte zu unterscheiden. Erhalten wir davon Kenntnis, dass die verlinkten Inhalte eine zivil- oder strafrechtliche Verantwortlichkeit auslösen, werden wir diese Links beseitigen.

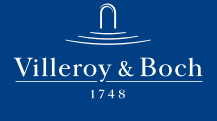

DE

### Inhaltsverzeichnis

| Inhaltsverzeichnis |              |                                                |   |  |  |
|--------------------|--------------|------------------------------------------------|---|--|--|
| 1                  | 1 Titelseite |                                                |   |  |  |
| 2                  | 2 Titelseite |                                                |   |  |  |
| 3                  | Impre        | essum                                          | 5 |  |  |
| 4                  | Allger       | meine Angaben                                  | 9 |  |  |
| 4                  | 4.1 V        | Jerwendete Darstellung                         | 9 |  |  |
| 4                  | 4.2 2        | Zielgruppen                                    | 9 |  |  |
| 2                  | 4.3 (        | Gewährleistung10                               | 0 |  |  |
| 5                  | Siche        | rheit11                                        | 1 |  |  |
| 1                  | 5.1 H        | Bestimmungsgemäßer Gebrauch1                   | 1 |  |  |
| 1                  | 5.2 V        | Vernünftigerweise vorhersehbare Fehlanwendung1 | 1 |  |  |
| 1                  | 5.3 A        | Allgemeine Sicherheitshinweise12               | 2 |  |  |
| 6                  | Techr        | nische Daten                                   | 3 |  |  |
| 7                  | Techr        | nische Beschreibung15                          | 5 |  |  |
| 7                  | 7.1 Ū        | Übersicht der Bauteile1                        | 5 |  |  |
| 7                  | 7.2 <i>I</i> | Allgemeine Funktionsbeschreibung17             | 7 |  |  |
| 7                  | 7.3 §        | Steuereinheit                                  | 8 |  |  |
| 7                  | 7.4 §        | Sensoreinheit                                  | 9 |  |  |
| 7                  | 7.5 H        | Bluetooth-Adapter (optional)19                 | 9 |  |  |
| 8                  | Bedie        | nung20                                         | 0 |  |  |
| 8                  | 8.1 Ū        | Übersicht - Bedienkonzept der Steuereinheit    | 0 |  |  |
| 8                  | 8.2 H        | Bedienung über App (optional)22                | 1 |  |  |
| 8                  | 8.3 V        | Verkseinstellungen                             | 2 |  |  |
| 8                  | 8.4 I        | Basisfunktionen                                | 3 |  |  |
|                    | 8.4.         | 1 Spülmenge23                                  | 3 |  |  |

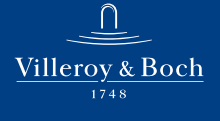

DE

### Inhaltsverzeichnis

| 8.4.     | 2 Hygienespülung / Zwangsspülung | 24 |
|----------|----------------------------------|----|
| 8.4.     | 3 Stadionmodus                   | 25 |
| 8.4.     | 4 Basis-Empfindlichkeit          |    |
| 8.4.     | 5 Hybridmodus                    |    |
| 8.4.     | 6 Überlaufschutz                 |    |
| 8.5 \$   | Servicefunktionen                |    |
| 8.5.     | 1 Diagnose & Nutzerstatistik     |    |
| 8.5.     | 2 Überwachungsfunktionen         |    |
| 9 Fehle  | rdiagnose                        |    |
| 9.1 I    | Fehlerbehebung                   |    |
| 10 Wartu | ung und Pflege                   |    |
| 10.1 I   | Batteriewechsel                  |    |
| 10.2 I   | Korbfilter                       |    |

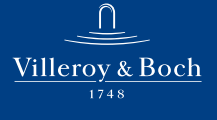

### Allgemeine Angaben

4 Allgemeine Angaben

#### 4.1 Verwendete Darstellung

Handlung sanweisungen

Auszuführende Schritte sind als nummerierte Liste dargestellt. Die Reihenfolge der Schritte ist einzuhalten.

Beispiel:

- 1. Handlungsschritt
- 2. Handlungsschritt

Ergebnisse einer Handlungsanweisung werden wie folgt dargestellt:

- Pfeil
- Pfeil

#### Aufzählungen

Aufzählungen ohne zwingende Reihenfolge sind als Liste mit Aufzählungspunkten dargestellt. Beispiel:

- Punkt 1
- Punkt 2

#### 4.2 Zielgruppen

Die Zielgruppen dieser Bedienungsanleitung sind Installateure und Betreiber.

### Allgemeine Angaben

#### Installateure:

 Z. B. Facharbeiter und Handwerker. Diese Personen führen gemäß Autorisierung durch den Betreiber Arbeiten aus, für die sie durch eine Berufsausbildung oder eine vergleichbare betriebliche Ausbildung die notwendigen Kenntnisse besitzen, um die anfallenden Arbeiten fach- und sachgerecht sowie sicherheits- und gefahrengerecht ausführen zu können. Ihre Arbeit unterliegt der Einweisung, Kontrolle und Verantwortung durch geschultes Aufsichtspersonal/Fachpersonal, welches durch den Betreiber eingesetzt ist.

#### Elektrofachkraft:

 Diese Fachkraft ist aufgrund ihrer fachlichen Ausbildung, Kenntnisse und Erfahrungen sowie Kenntnis der einschlägigen Normen und Bestimmungen in der Lage, Arbeiten an elektrischen Anlagen auszuführen und mögliche Gefahren selbstständig zu erkennen und zu vermeiden. Die Elektrofachkraft ist für den speziellen Einsatzort, in dem sie tätig ist, ausgebildet und kennt die relevanten Normen und Bestimmungen.

#### 4.3 Gewährleistung

Villeroy & Boch übernimmt keine Verantwortung für Fehlfunktionen und Beschädigungen bei unsachgemäßer Montage.

Verwenden Sie nur Originalteile von Villeroy & Boch.

### Sicherheit

#### 5 Sicherheit

#### 5.1 Bestimmungsgemäßer Gebrauch

ProDetect 2 ausschließlich mit Frischwasser verwenden. Schmutzpartikel im Wasser können das Magnetventil und den Korbfilter verstopfen.

ProDetect 2 nur in Verbindung mit nachfolgend aufgeführten Urinalen verwenden:

- Architectura 5586 / 5587 / 5574
- Subway 7513
- O.novo / Omnia 7507 / 7557 / 7527

Zur bestimmung sgemäßen Verwendung gehören auch:

- das Beachten aller Hinweise dieser Bedienungsanleitung
- das Einhalten der Inspektions- und Wartungsarbeiten
- das ausschließliche Verwenden von Originalteilen

#### 5.2 Vernünftigerweise vorhersehbare Fehlanwendung

Eine andere als die unter der "bestimmungsgemäßen Verwendung" festgelegte oder über diese hinausgehende Benutzung gilt als nicht bestimmungsgemäß!

Für Schäden aus nicht bestimmungsgemäßer Verwendung trägt der Betreiber die alleinige Verantwortung und der Hersteller übernimmt keinerlei Haftung.

### Sicherheit

### 5.3 Allgemeine Sicherheitshinweise

|              | Warnung!<br>Stromschlag durch Berühren stromführender Komponenten!<br>Schwere Verletzungen bis hin zum Tod können die Folge sein.<br>Im Falle einer Netzvariante den Netzanschluss ausschließlich von ei-<br>ner Elektrofachkraft ausführen lassen.<br>Den Netzstecker nicht mit nassen Händen einstecken oder abziehen.<br>Sicherstellen, dass während der Arbeiten die Leitung stromfrei ge-<br>schaltet und gegen Wiedereinschalten gesichert ist. |
|--------------|----------------------------------------------------------------------------------------------------|
|              |                                                                                                    |
| $\mathbf{A}$ | Vorsicht!                                                                                                    |
|              | Gefahr für die U mwelt dur ch falsche Handhabung v on umweltge-<br>fährdenden Stoffen!                                                                                                    |
|              | Bei falschem Umgang mit umweltgefährdenden Stoffen, insbeson-<br>dere bei falscher Entsorgung, können erhebliche Schäden für die<br>Umwelt entstehen.                                                                                                    |
|              | Batterien fachgerecht entsorgen. Altbatterien nie über den Hausmüll<br>entsorgen!                                                                                                    |
|              | Die vor Ort gültigen Vorschriften beachten.                                                                                                    |
|              |                                                                                                    |

### Technische Daten

### 6 Technische Daten

| Sensorfunktion                     | Erkennen des Urinflusses in der<br>Keramik                                                                                                    |                                                                    |
|------------------------------------|----------------------------------------------------------------------------------------------------|--------------------------------------------------------------------|
| Sensorprinzip                      | HF Sensor 5,8 GHz                                                                                                    |                                                                    |
| Spannungsversorgung<br>(Varianten) | <ul> <li>Schaltnetzteil</li> <li>primär: 100-240V, +/- 10%, 50 - 60 Hz</li> <li>sekundär: 12V DC, 1A</li> <li>Batterie 6 x 1,5V Alkali (Typ AA / LR6)</li> </ul> |                                                                    |
| Lebensdauer Batterie               | ca. 3 Jahre / 200.000 Spülungen                                                                                                    |                                                                    |
| Bedienelemente                     | 2 Taster                                                                                                    |                                                                    |
| Anzeigeelemente                    | 1 LED                                                                                                    |                                                                    |
| Schnittstelle                      | Digitale Datenschnittstelle inte-<br>griert in Stromversorgungska-<br>bel zum Anschluss eines Blue-<br>tooth-Adapters                                            | Diagnose, Einstellfunk-<br>tionen mittels Smartpho-<br>ne / Tablet |

### Technische Daten

| Einstellfunktionen:<br>(Werkseinstellung fett) | Spülmenge 0,8 / 2 / 3 / 4 l (bei 3 bar)                                | Detailierte Einstellungen<br>über App (optional)                 |
|------------------------------------------------|------------------------------------------------------------------------|------------------------------------------------------------------|
|                                                | Hygienespülung ein / aus                                               | Detailierte Einstellungen<br>über App (optional)                 |
|                                                | Stadionmodus ein / aus                                                 | Detailierte Einstellungen<br>über App (optional)                 |
|                                                | Basis-Empfindlichkeit niedrig /<br>normal                              | Auch über App                                                    |
|                                                | Mindest-Nutzungsdauer 9 / 7 /<br>5 / 3 s                               | Auch über App                                                    |
|                                                | Hybridmodus ein / aus sowie In-<br>tervalle 1 / 3 / 6 / 12 / 24 / 48 h | Auch über App                                                    |
|                                                | Auf Werkseinstellung zurücksetzen                                      | Auch über App                                                    |
|                                                | Reinigungs-/Sperrmodus (ein /<br>aus)                                  | Nur über App                                                     |
| Schutzgrad der Elektro-<br>nik                 | IP 64                                                                  | Staubdicht, Schutz gegen<br>Spritzwasser aus allen<br>Richtungen |

### Technische Beschreibung

- 7 Technische Beschreibung
- 7.1 Übersicht der Baut eile

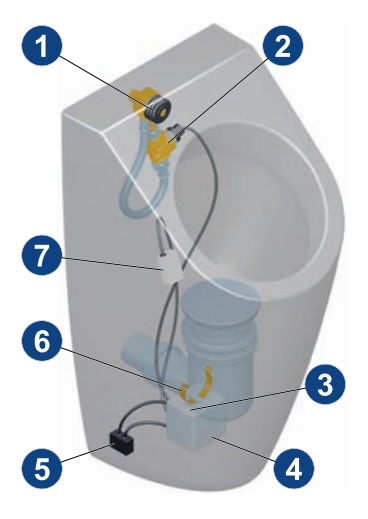

#### Standardumfang

- 1 Abdichtungsgummi
- 2 Verschlauchung / Wasserstrecke inkl. Magnetventil
- 3 Spannungsversorgung
- 4 Steuereinheit
- 5 Bluetooth-Adapter (optional)
- 6 Klemmbügel
- 7 HF-Sensor

| Optionale | Baut | eile |
|-----------|------|------|
|-----------|------|------|

| Bauteil | Bezeichnung                                         | Artikelnummer |
|---------|-----------------------------------------------------|---------------|
|         | Bluetooth-Adapter<br>(nur möglich bei Netzvariante) | 91906100      |
|         | Adapter für Netzanschluss                           | 91905700      |

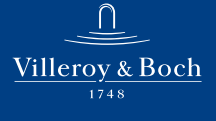

# Technische Beschreibung

#### Ersatzteile

| Ersatzteil | Bezeichnung                                          | Artikelnummer |
|------------|------------------------------------------------------|---------------|
|            | Abdichtungsgummi                                     | 91905500      |
|            | Verschlauchung / Wasserstrecke inkl.<br>Magnetventil | 91906600      |
|            | 220V Netzteil                                        | 91906400      |
|            | Batteriefach                                         | 91906500      |
|            | Steuereinheit                                        | 91906800      |

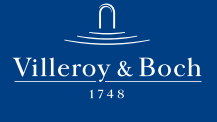

DE

### Technische Beschreibung

|            | ×                                                   |               |
|------------|-----------------------------------------------------|---------------|
| Ersatzteil | Bezeichnung                                         | Artikelnummer |
| 4          | HF-Sensor                                           | 91906000      |
| and the    | Magnetventil                                        | 91906700      |
|            | Rückflussverhinderer<br>(Einsatz in Einlaufstutzen) | 91906300      |
| 0          | Korbfilter<br>(Einsatz in Verschlauchung)           | 91906200      |

#### 7.2 Allgemeine Funktionsbeschreibung

Wenn der Sensor eine Bewegung innerhalb des Keramikbeckens erkennt, wird eine Spülung ausgelöst. Eine Bewegung entsteht bei Benutzung des Urinals durch über die Keramik fließende Flüssigkeit.

Der Sensor wird hinter der Keramik oberhalb des Sperrwassers des Siphons platziert. Hierzu die Sensorpositionen in der separaten Installationsanleitung beachten!

ProDetect 2 gibt es als Netzvariante mit einem Elektroanschluss oder als Batterievariante.

### Technische Beschreibung

#### Sperrzeit

Während der Spülung und für eine kurze, festgelegte Zeit nach der Spülung reagiert der Sensor nicht auf Bewegung, da der Sensor das fließende und nachlaufende Spülwasser erkennt ("Sperrzeit"). Die Sperrzeit ist an die Nachlaufdauer des Spülwassers angepasst.

Ca. 30 Sekunden nach Ende der Sperrzeit arbeitet der Sensor mit verringerter Empfindlichkeit um Fehlauslösungen durch geringe Mengen nachlaufenden Spülwassers zu vermeiden. Während dieser Zeit ist eine größere Menge Urin zur Auslösung erforderlich.

#### 7.3 Steuereinheit

Die Bedienung erfolgt über eine Folientastatur mit 2 Tasten und einer Leuchtdiode als optisches Signal.

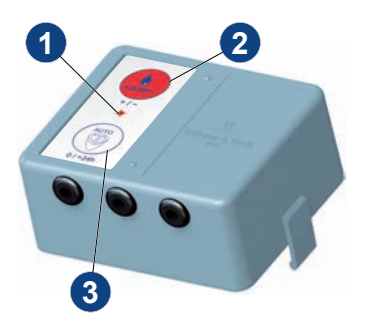

- 1 Leuchtdiode
- 2 Taste Spülmenge
- 3 Taste AUTO

Die Steuereinheit besitzt 3 Anschlusskabel.

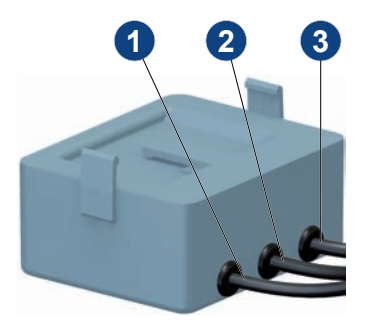

- 1 Anschluss des Sensormoduls
- 2 Anschluss des Magnetventils
- 3 Anschluss der Spannungsversorgung

### Technische Beschreibung

#### 7.4 Sensoreinheit

Die Sensoreinheit ist über ein Kabel an die Steuereinheit angeschlossen. Die Sensoreinheit wird an der Keramik an einer festgelegten Stelle im Bereich des Siphoneinlaufs montiert.

Um eine optimale Sensorfunktion sicherzustellen, ist die Montageposition je nach verbautem Urinal unterschiedlich. Hierzu die Sensorpositionen in der separaten Installationsanleitung beachten!

#### 7.5 Bluetooth-Adapter (optional)

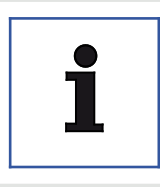

Hinweis Netzvariante Der Bluetooth-Adapter kann nur bei Netzbetrieb verwendet werden.

Mittels Bluetooth-Adapter ist eine drahtlose Kommunikation zwischen der Urinalsteuerung und einem kompatiblen, bluetoothfähigem Gerät (Tablet, Smartphone) möglich. Via App können somit Einstellungen geändert, sowie Diagnose- und Statistikdaten ausgelesen werden.

Der Bluetooth-Adapter wird zwischen Steuereinheit und Stromversorgung geschaltet.

Mindestanforderung für bluetoothfähige Geräte:

- IOS 8
- Android 4.3

### 8 Bedienung

8.1 Übersicht - Bedienkonzept der Steuereinheit

| $( \ )$                                           | LED-Quittierung                                                         | obere Taste<br>drücken | Modi                                                                                                    | Aktion zum<br>Aufrufen des<br>Modi                                                                                          | Ereignis                                                                                                    | LED-<br>Quittierung                                                                                                    |
|---------------------------------------------------|-------------------------------------------------------------------------|------------------------|----------------------------------------------------------------------------------------------------|----------------------------------------------------------------------------------------------------|----------------------------------------------------------------------------------------------------|----------------------------------------------------------------------------------------------------|
| sofort                                            | 1 x blinken                                                             |                        | Spülmenge                                                                                                    | kurzes Drücken<br>der oberen Taste                                                                                          | 0,8 Liter<br>2,0 Liter<br>3,0 Liter<br>4,0 Liter                                                                                                    | 1 x blinken<br>2 x blinken<br>3 x blinken<br>4 x blinken                                                                                                    |
| 5 s                                               | 1 x blinken                                                             |                        | Basis-<br>Empfindlichkeit                                                                                    | Drücken der<br>oberen Taste für<br>5 s                                                                                      | niedrig<br>norma <b>l</b>                                                                                                    | 1 x blinken<br>2 x blinken                                                                                                    |
| 10 s                                              | 1 x blinken                                                             |                        | Empfindlichkeitsal-<br>gorithmus /<br>Nutzungsdauer                                                          | Drücken der<br>oberen Taste für<br>10 s                                                                                     | Stufe 1 / 9 s<br>Stufe 2 / 7 s<br>Stufe 3 / 5 s                                                                                                    | 1 x blinken<br>2 x blinken<br>3 x blinken                                                                                                    |
| 15 s                                              | 1 x blinken                                                             |                        | Statistik                                                                                                    | Drücken der<br>oberen Taste für<br>15 s                                                                                     | EIN<br>→ 0- >250 Nutzungen<br>beendet                                                                                                    | 2 s leuchten<br>1-11 x blinken<br>2 s leuchten                                                                                                    |
| 20 s                                              | 1 x blinken                                                             |                        | Nutzungsdauer<br>Stufe 4                                                                                     | Drücken der<br>oberen Taste für<br>20 s                                                                                     | EIN<br>AUS                                                                                                    | 1 x blinken lang<br>1 x blinken kurz<br>= Stufe 1                                                                                                    |
| $( \ )$                                           |                                                                         | Untere Taste           |                                                                                                    | Aktion zum<br>Aufrufen des                                                                                                  |                                                                                                    | LED-                                                                                                    |
| $\sim$                                            | LED-Quittierung                                                         | drucken                | Modi                                                                                                    | Modi                                                                                                    | Ereignis                                                                                                    | Quittierung                                                                                                    |
| <b>V</b>                                          | *                                                                       |                        |                                                                                                    |                                                                                                    |                                                                                                    |                                                                                                    |
| sofort                                            | 1 x blinken                                                             |                        | Hygienespülung                                                                                               | kurzes Drücken<br>der unteren Taste                                                                                         | EIN<br>AUS                                                                                                    | 2 s leuchten<br>1 x blinken kurz                                                                                                    |
| sofort                                            | 1 x blinken<br>1 x blinken                                              |                        | Hygienespülung                                                                                               | kurzes Drücken<br>der unteren Taste                                                                                         | EIN<br>AUS                                                                                                    | 2 s leuchten<br>1 x blinken kurz                                                                                                    |
| sofort<br>5 s<br>10 s                             | 1 x blinken<br>1 x blinken<br>1 x blinken                               |                        | Hygienespülung<br>Hybridmodus<br>Intervall bei aktivem                                                       | kurzes Drücken<br>der unteren Taste<br>Drücken der<br>unteren Taste für<br>10 s                                             | EIN<br>AUS<br>EIN<br>AUS<br>1 h / 1.0 Liter                                                                                                    | 2 s leuchten<br>1 x blinken kurz<br>2 s leuchten<br>2 x blinken<br>1 x blinken                                                                                                    |
| sofort<br>5 s<br>10 s                             | 1 x blinken<br>1 x blinken<br>1 x blinken                               |                        | Hygienespülung<br>Hybridmodus<br>Intervall bei aktivem<br>Hybridmodus                                        | kurzes Drücken<br>der unteren Taste<br>Drücken der<br>unteren Taste für<br>10 s                                             | EIN<br>AUS<br>1 h / 1.0 Liter<br>3 h / 1.2 Liter<br>6 h / 1,5 Liter<br>12 h / 1.5 Liter<br>24 h / 2.0 Liter<br>48 h / 3.0 Liter                                                                                                    | 2 s leuchten<br>1 x blinken kurz<br>2 s leuchten<br>2 x blinken<br>2 x blinken<br>3 x blinken<br>3 x blinken<br>5 x blinken<br>6 x blinken                                                                                                    |
| ▼<br>sofort<br>↓<br>5.s<br>↓<br>10 s<br>↓<br>15 s | 1 x blinken<br>1 x blinken<br>1 x blinken<br>1 x blinken                |                        | Hygienespülung<br>Hybridmodus<br>Intervall bei aktivem<br>Hybridmodus                                        | kurzes Drücken<br>der unteren Taste<br>Drücken der<br>unteren Taste für<br>10 s                                             | EIN<br>AUS<br>In / 10 Liter<br>3 h / 10 Liter<br>3 h / 12 Liter<br>6 h / 15 Liter<br>24 h / 30 Liter<br>48 h / 30 Liter<br>EIN<br>Magnetventit / Batterie- /                                                                                                    | 2 s leuchten<br>1 x blinken kurz<br>2 s leuchten<br>2 x blinken<br>3 x blinken<br>3 x blinken<br>4 x blinken<br>5 x blinken<br>6 x blinken<br>2 s leuchten                                                                                                    |
| sofort<br>5.s<br>↓<br>10 s<br>↓<br>15 s           | 1 x blinken<br>1 x blinken<br>1 x blinken<br>1 x blinken                |                        | Hygienespülung<br>Hybridmodus<br>Intervall bei aktivem<br>Hybridmodus<br>Diagnosemodus                       | kurzes Drücken<br>der unteren Täste<br>Drücken der<br>unteren Täste für<br>10 s<br>Drücken der<br>unteren Täste für<br>15 s | EIN<br>AUS<br>EIN<br>AUS<br>1 h / 1.0 Liter<br>3 h / 1.2 Liter<br>6 h / 1.5 Liter<br>12 h / 1.5 Liter<br>12 h / 1.5 Liter<br>24 h / 2.0 Liter<br>48 h / 3.0 Liter<br>EIN<br>Magnetventi- / Batterie- /<br>Sensor-Check<br>OK<br>NOK<br>Checkwechselpause<br>beendet                            | 2 s leuchten<br>1 x blinken kurz<br>2 s leuchten<br>2 x blinken<br>1 x blinken<br>2 x blinken<br>3 x blinken<br>5 x blinken<br>6 x blinken<br>3 s leuchten<br>3 x blinken kurz<br>1 s leuchten<br>3 x blinken kurz                                                                                        |
| sofort<br>5 s<br>10 s<br>15 s<br>20 s             | 1 x blinken<br>1 x blinken<br>1 x blinken<br>1 x blinken<br>1 x blinken |                        | Hygienespülung<br>Hybridmodus<br>Intervall bei aktivem<br>Hybridmodus<br>Diagnosemodus<br>Werkseinstellungen | kurzes Drücken<br>der unteren Taste<br>Drücken der<br>unteren Taste für<br>10 s<br>Drücken der<br>unteren Taste für<br>15 s | EIN<br>AUS<br>EIN<br>AUS<br>1 h / 1,0 Liter<br>3 h / 1,2 Liter<br>6 h / 1,5 Liter<br>12 h / 1,5 Liter<br>24 h / 2,0 Liter<br>44 h / 2,0 Liter<br>44 h / 2,0 Liter<br>24 h / 3,0 Liter<br>EIN<br>Magnetventil- / Batterie- /<br>Sensor-Check<br>OK<br>Checkwechselpause<br>beendet<br>aktiviert | 2 s leuchten<br>1 x blinken kurz<br>2 x blinken<br>2 x blinken<br>2 x blinken<br>3 x blinken<br>4 x blinken<br>5 x blinken<br>5 x blinken<br>2 s leuchten<br>3 x s leuchten<br>2 x s leuchten<br>2 x s leuchten<br>2 x s leuchten<br>2 x s leuchten<br>2 x s leuchten<br>2 x s leuchten<br>2 x s leuchten |

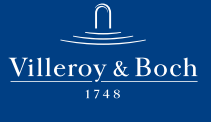

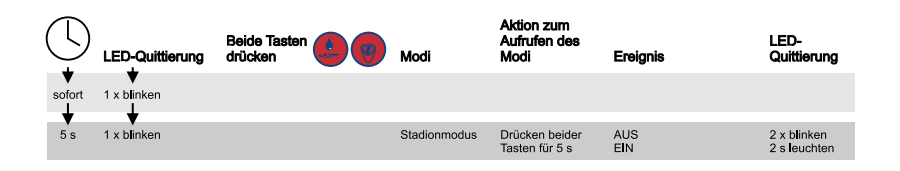

#### 8.2 Bedienung über App (optional)

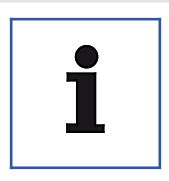

Hinweis

Zur drahtlosen Kommunikation mit der Steuereinheit via Tablet oder Smartphone wird der optionale Bluetooth-Adapter benötigt!

Die App ist gratis im App Store (iOS) oder Google Play Store (Android) herunter zu laden.

Es können unter anderem die Einstellungen geändert sowie Diagnose- und Statistikdaten ausgelesen werden.

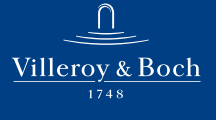

#### 8.3 Werkseinstellungen

| Hinweis<br>Wird die Stromversorgung unterbrochen, bleiben alle Einstellungen<br>erhalten. |
|-------------------------------------------------------------------------------------------|
|-------------------------------------------------------------------------------------------|

|                  | Drück                                                                                    |                                                                       | 10 s→       | ⊁ 15 s→ 🗡                                               |
|------------------|------------------------------------------------------------------------------------------|-----------------------------------------------------------------------|-------------|---------------------------------------------------------|
| +/-              | Loslassen                                                                                |                                                                       | 20 s→       | *                                                       |
| *                |                                                                                          |                                                                       | *           | 2 Sekunden                                              |
| Auto<br>0 / +24h | Werkseinst<br>Spülmenge<br>Hygienesp<br>Stadionmo<br>Basis-Emp<br>Nutzungsd<br>Hybridmod | t <b>ellunge</b><br>e:<br>ülung:<br>dus:<br>findlichk<br>auer:<br>us: | n:<br>xeit: | 2 Liter<br>EIN<br>EIN<br>Normal<br>Stufe 2 / 7 s<br>AUS |

Einstellungen zurücksetzen

- 1. Taste AUTO 20 Sekunden lang drücken.
  - Die LED leuchtet zur Bestätigung nach 10, 15 und 20 Sekunden.
- 2. Taste AUTO loslassen.
  - Die LED leuchtet 2 Sekunden lang auf.
  - Die Einstellungen sind auf die Werkseinstellungen zurückgesetzt.

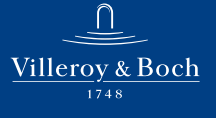

#### 8.4 Basis funktionen

#### 8.4.1 Spülmenge

Die genannten Spülmengen beziehen sich auf einen Nenndruck von 3 bar (Fließdruck). Bei anderen Wasserdrücken kann die Spülmenge abweichen, abhängig vom Durchflussverhalten der hydraulischen Komponenten.

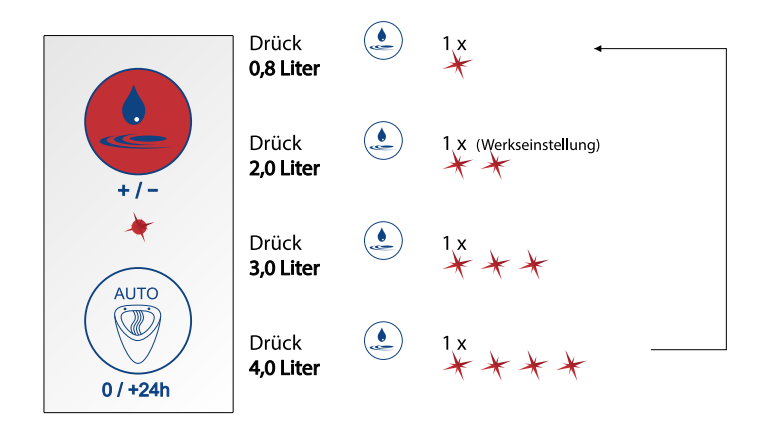

#### Spülmenge einstellen

Beispiel

Spülmenge auf 3,0 Liter einstellen.

- 1. Taste Spülmenge 3 mal drücken.
  - Die LED leuchtet insgesamt 3 mal auf.

DE

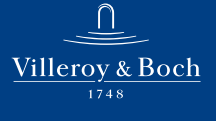

DE

### Bedienung

#### 8.4.2 Hygienespülung / Zw angsspülung

Die automatische Spülung erfolgt 24 Stunden nach der letzten Nutzung, mit der aktuell eingestellten Spülmenge, um ein Austrocknen des Geruchsverschlusses zu verhindern.

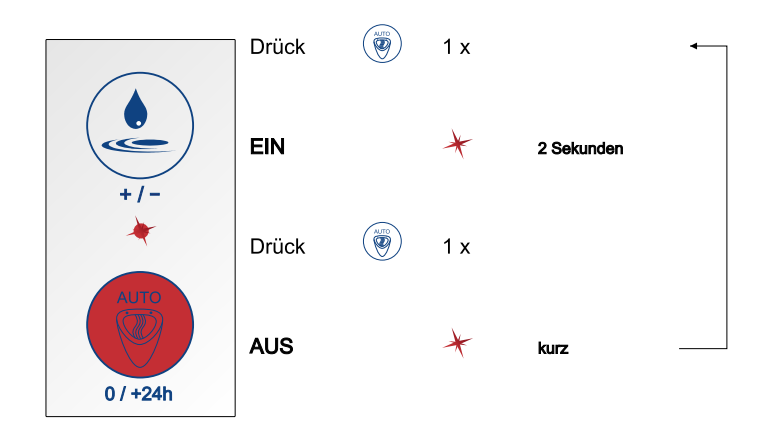

Hygienespülung akti vieren bzw. deakti vieren

- 1. Taste AUTO drücken.
  - Die LED leuchtet 2 Sekunden lang auf.
  - Die Hygienespülung ist aktiviert.
- 2. Taste AUTO drücken.
  - Die LED leuchtet kurz auf.
  - Die Hygienespülung ist deaktiviert.

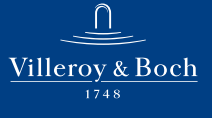

#### 8.4.3 Stadionmodus

Hohe Nutzerfrequenzen werden vom System selbständig erkannt.

Werden 5 aufeinanderfolgende Benutzungen mit einem Abstand von jeweils weniger als 60 Sekunden erkannt, schaltet die Steuerung automatisch in den Stadionmodus. Spülungen erfolgen hierbei im 180 Sekunden-Takt, unabhängig von Nutzungen. Wenn eine Spülmenge von > 0,8 l eingestellt ist, wird die Spülmenge auf 0,8 l reduziert.

Werden innerhalb eines 180-Sekunden-Spülintervalls keine Nutzungen erkannt, schaltet das System automatisch in den Normalmodus zurück. Es erfolgt eine Abschlussspülung mit der eingestellten Spülmenge.

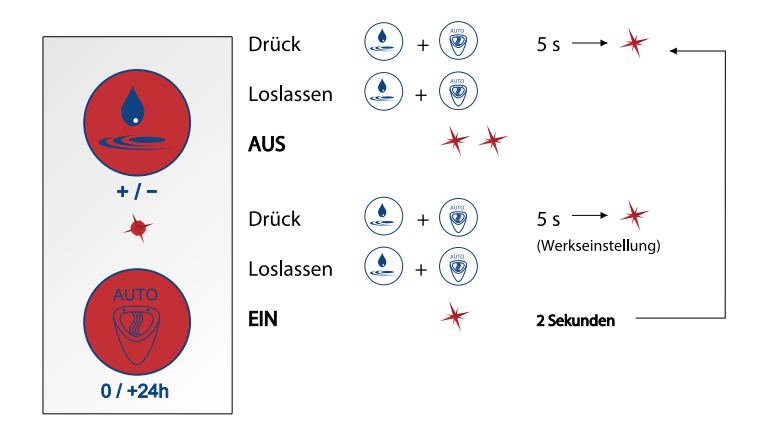

Stadionmodus aktivieren bzw. deaktivieren

- 1. Beide Tasten 5 Sekunden lang drücken.
  - Die LED blinkt nach 5 Sekunden einmal auf.
- 2. Beide Tasten loslassen.
  - Stadionmodus aktiviert = LED leuchtet 2 Sekunden lang auf
  - Stadionmodus deaktiviert = LED leuchtet 2 mal auf

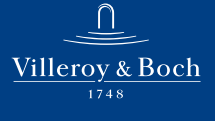

#### 8.4.4 Basis-Empfindlic hkeit

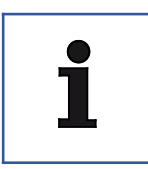

Hinweis

Gemäß nachfolgender Tabelle die entsprechend notwendige Basisempfindlichkeit für das verwendete Urinal einstellen.

| Bezeichnung     | Artikelnummer | Basisempflindlichkeit |
|-----------------|---------------|-----------------------|
| Architectura    | 5586          | Normal                |
| Architectura    | 5587          | Normal                |
| Architectura    | 5574          | Normal                |
| O. novo / Omnia | 7527          | Normal                |
| O. novo / Omnia | 7507          | Niedrig               |
| O. novo / Omnia | 7557          | Niedrig               |
| Subway          | 7513          | Niedrig               |

 $\Box$ 

### Bedienung

Basis-Empfindlic hkeit einstellen

Es gibt zwei Basisempflindlichkeitsstufen, Niedrig und Normal.

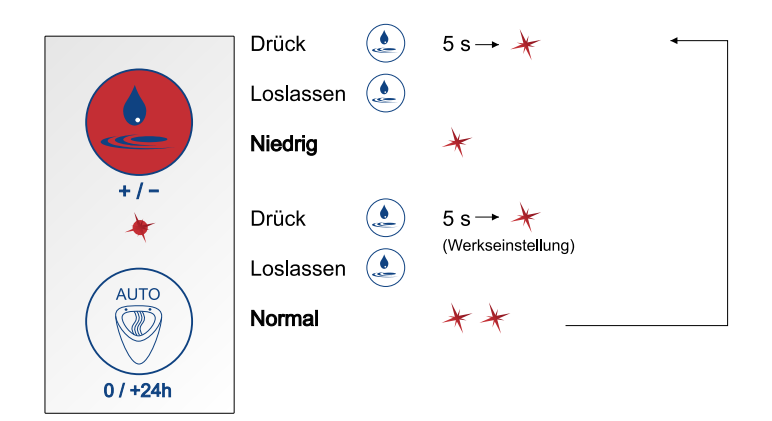

- 1. Taste Spülmenge 5 Sekunden lang drücken.
  - Die LED leuchtet nach 5 Sekunden einmal auf.
- 2. Taste Spülmenge loslassen.
  - Basis-Empfindlichkeit Niedrig = LED leuchtet 1 mal auf
  - Basis-Empfindlichkeit Normal = LED leuchtet 2 mal auf

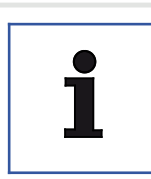

#### Hinweis

In der Ausliefer- und Werkseinstellung ist die Basisempfindlichkeit "Normal" voreingestellt.

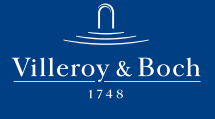

#### 8.4.5 Hybridmodus

Die Urinalsteuerung ermöglicht das Zuschalten eines Wasserspar- / Hybridmodus per Tastendruck.

Wird der Hybridmodus aktiviert, spült das Urinal lediglich in festen Zeitintervallen.

Die Intervallspülungen erfolgen nur, wenn innerhalb des Intervalls Benutzungen erkannt wurden.

Wird zum Zeitpunkt einer geplanten Spülung eine Nutzung erkannt, erfolgt die Spülung erst nach der Nutzung.

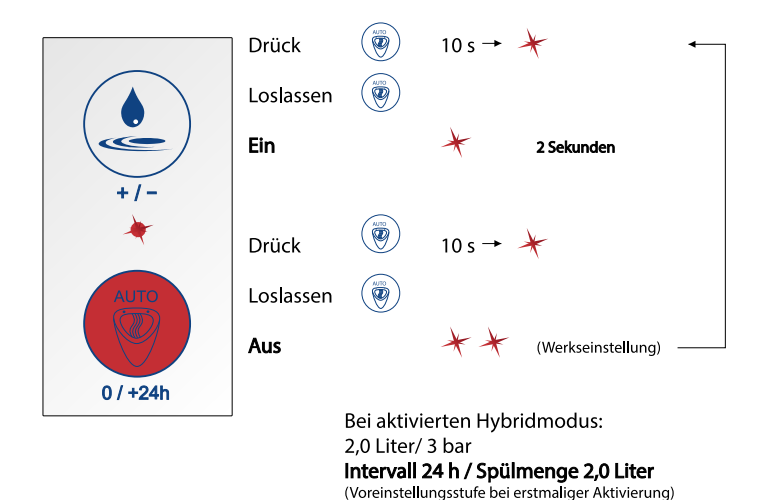

Wasserspar- / Hybridmodus akti vieren bzw. deaktivieren

- 1. Taste AUTO 10 Sekunden lang drücken.
  - Die LED leuchtet nach 10 Sekunden einmal auf.
- 2. Taste AUTO loslassen.
  - Hybridmous aktiviert = LED leuchtet 2 Sekunden lang auf
  - ▶ Hybridmodus deaktiviert = LED leuchtet 2 mal auf

DE

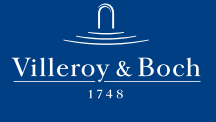

DE

### Bedienung

#### Hybridmodus (Int ervall)

Die Spülintervalle können zwischen 1 Stunde und 48 Stunden in 6 definierten Stufen eingestellt werden. Jedem Spülintervall ist eine Spülmenge zugeordnet.

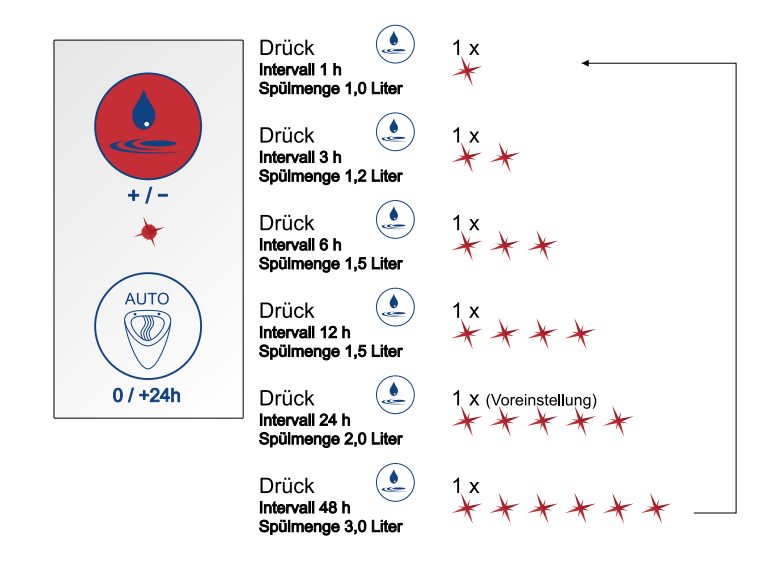

Spülintervalle einstellen

Beispiel

Spülintervall auf 12 Stunden einstellen.

- 1. Bei aktiviertem Hybridmodus die Taste Spülmenge 4 mal drücken.
  - Die LED leuchtet insgesamt 4 mal auf.

#### 8.4.6 Überlaufschutz

Das System bietet einen Überlaufschutz.

Sobald Flüssigkeit im Urinalbecken oberhalb des Sensors steht, wechselt der Sensor automatisch in einen Sperrmodus und weitere Spülungen werden verhindert.

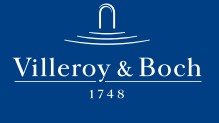

Nach Beseitigung der Verstopfung wechselt das System automatisch wieder in den Normalbetrieb.

- 8.5 Servic efunktionen
- 8.5.1 Diagnose & Nutzerstatistik

#### Diagnosemodus

Das System ermöglicht die Funktionsüberprüfung nachfolgender Parameter in dargestellter Reihenfolge (Diagnosemodus):

- Magnetventilfunktionalität
- Zustand der Spannungsversorgung
- Sensorfunktionalität

|          | Drück                                     | 10 s→ 🤺 1 | 5 s→ 🗡             |
|----------|-------------------------------------------|-----------|--------------------|
|          | Loslassen 💓<br>Diagnosemodus EIN          | *         | 2 Sekunden         |
| +/-      | Magnetventil-Check                        | *         | 3 Sekunden         |
|          | Nicht in Ordnung                          | ***       | kurz               |
|          | dann                                      | *         | 1 Sekunde          |
| AUTO     | Batterie-Check<br>In Ordnung              | *         | 3 Sekunden         |
|          | Nicht in Ordnung                          | ***       | kurz               |
| 0 / +24h | dann                                      | *         | 1 Sekunde          |
|          | Sensor-Check                              | *         | 3 Sekunden         |
|          | Nicht in Ordnung<br>Diagnosemodus beendet | ***<br>** | kurz<br>2 Sekunden |

Diagnosemodus aktivieren

- 1. Taste AUTO 15 Sekunden lang drücken.
  - Die LED leuchtet zur Bestätigung nach 10 und 15 Sekunden.
- 2. Taste AUTO loslassen.
  - Die LED leuchtet 2 Sekunden lang auf.
  - Der Diagnosemodus ist aktiviert und die Diagnose wird durchgeführt.

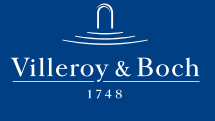

#### Nutzerstatistik

Die Nutzerstatistik gibt die Benutzerhäufigkeit pro Tag für die letzten 30 Tage an.

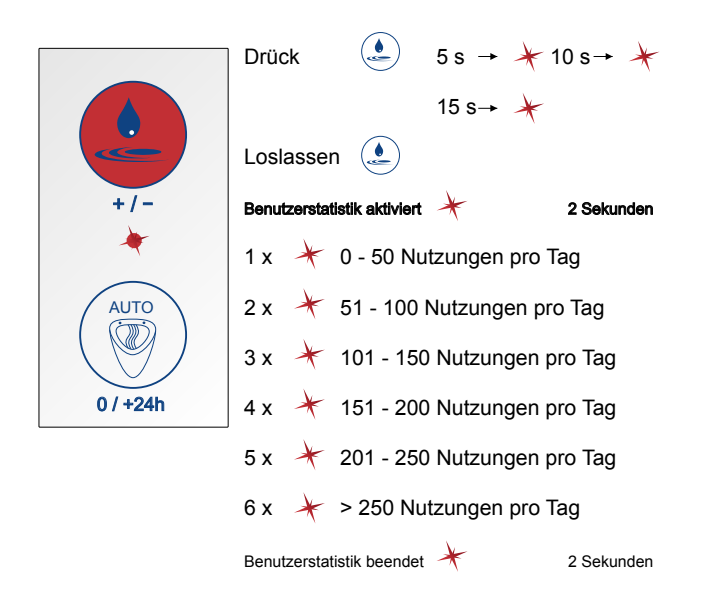

#### Nutzerstatistik aktivieren

- 1. Taste Spülmenge 15 Sekunden lang drücken.
  - Die LED leuchtet zur Bestätigung nach 5, 10 und 15 Sekunden.
- 2. Taste Spülmenge loslassen.
  - Die LED leuchtet 2 Sekunden lang auf.
  - Die Nutzerstatistik ist aktiviert und die Nutzungen pro Tag können abgelesen werden.

 $\frown$ 

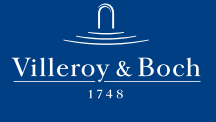

### 8.5.2 Überwachungsfunktionen

- Ventilschließen bei Inbetriebnahme
- Ventilschließen bei Unterspannung und Spannungsausfall
- Signalisierung von Unterspannung (Batteriewechselanzeige) durch Leuchten der LED am Steuerteil

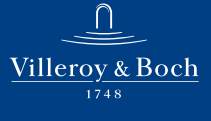

# Fehlerdiagnose

### 9 Fehlerdiagnose

### 9.1 Fehlerbehebung

| Fehler             | Mögliche Ursache       | Fehlerbehebung                                                                                                    |
|--------------------|------------------------|----------------------------------------------------------------------------------------------------|
| Urinal spült nicht | keine Stromversorgung  | • Sicherstellen, dass das Batterie-<br>fach / Netzteil mit der Steuerung<br>verbunden ist.                                                                 |
|                    |                        | • Verbindung zwischen Netzteil und Hausstromanschluss prüfen.                                                                                              |
|                    |                        | • Kabelverbindung prüfen.                                                                                                    |
|                    |                        | • Batterien prüfen (Diagnosemodus,<br>siehe "Diagnose & Nutzerstatis-<br>tik", Seite 30).                                                                  |
|                    | keine Wasserversorgung | Absperrhahn der Wasserversor-<br>gungsleitung öffnen.                                                                                                    |
|                    |                        | • Sicherstellen, dass das Magnetven-<br>til mit der Steuerung verbunden<br>ist.                                                                            |
|                    |                        | • Funktion des Magnetventils prü-<br>fen (Diagnosemodus, <u>siehe "Dia-</u><br><u>gnose &amp; Nutzerstatistik", Seite 30</u><br>oder Überprüfung via App). |

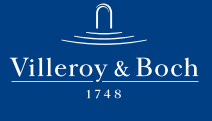

DE

# Fehlerdiagnose

| Fehler | Mögliche Ursache                           | Fehlerbehebung                                                                                                    |
|--------|--------------------------------------------|----------------------------------------------------------------------------------------------------|
|        | Mindestnutzungsdauer<br>falsch eingestellt | <ul> <li>Zum Spülen muss eine Bewe-<br/>gungserkennung durch abfließen-<br/>de Flüssigkeit stattgefunden ha-<br/>ben. Die Dauer der Bewegungser-<br/>kennung ist einstellbar (Mindest-<br/>nutzungsdauer 3 bis 9 Sekunden).<br/>Die eingestellte Mindestnutzungs-<br/>dauer prüfen.</li> </ul>                                                                     |
|        |                                            | • Für eine Zeit von ca. 30 Sekunden<br>nach einer Spülung arbeitet der<br>Sensor zusätzlich mit verringer-<br>ter Empfindlichkeit um Fehlaus-<br>lösungen durch geringe Mengen<br>nachträglich ablaufenden Spülwas-<br>sers zu vermeiden. Während die-<br>ser Zeit erhöht sich auch die einge-<br>stellte Mindestnutzungsdauer au-<br>tomatisch um ca. 2 Sekunden. |
|        | Spülsystem im falschen<br>Modus            | • Sicherstellen, dass der Hybridmo-<br>dus deaktiviert ist. Falls der Hy-<br>bridmodus aktiviert ist, spült das<br>System nur in bestimmten, festen<br>Zeitintervallen.                                                                                                    |

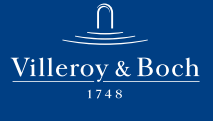

# Fehlerdiagnose

| Fehler                                   | Mögliche Ursache                | Fehlerbehebung                                                                                                    |
|------------------------------------------|---------------------------------|----------------------------------------------------------------------------------------------------|
|                                          | Sensormodul ohne Funk-<br>tion  | • Verwendete Sensorposition für das<br>vorliegende Urinal gemäß separa-<br>ter Installationsanleitung prüfen.                                                                                                    |
|                                          |                                 | <ul> <li>Korrekte Sensorlage pr üfen. Der<br/>Sensor muss in Pfeilrichtung an<br/>die Keramik geklebt sein. Das Pro-<br/>duktetikett muss lesbar sein!</li> </ul>                                                          |
|                                          |                                 | <ul> <li>Funktion des Sensormoduls prü-<br/>fen (Diagnosemodus, siehe separa-<br/>te Bedienungsanleitung oder Über-<br/>prüfung via App).</li> </ul>                                                                       |
|                                          |                                 | <ul> <li>Korrekte Einstellung der vorgesehenen Basis-Empfindlichkeit des<br/>Sensormoduls für das vorliegende Urinal prüfen (Basis-Empfindlichkeit, siehe "Basis-Empfindlichkeit", Seite 26 bzw. via App).</li> </ul>      |
| Urinal spült nicht<br>nach jeder Nutzung | Spülsystem im falschen<br>Modus | • Sicherstellen, dass der Hybridmo-<br>dus oder der Stadionmodus de-<br>aktiviert ist! Falls der Hybridmo-<br>dus oder der Stadionmodus akti-<br>viert ist, spült das System nur in<br>bestimmten, festen Zeitintervallen. |

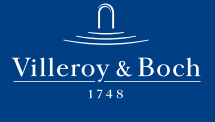

DE

# Fehlerdiagnose

| Fehler                             | Mögliche Ursache                       | Fehlerbehebung                                                                                                    |
|------------------------------------|----------------------------------------|----------------------------------------------------------------------------------------------------|
| Urinal hört nicht<br>auf zu spülen | Magnetventil arbeitet<br>nicht korrekt | <ul> <li>Sicherstellen, dass das Magnetventil mit der Steuerung verbunden ist.</li> <li>Kabelverbindung prüfen.</li> <li>Funktion des Magnetventils prüfen (Diagnosemodus, siehe separate Bedienungsanleitung oder Übertichen und der Ubertichen der der der der der der der der der der</li></ul> |
|                                    |                                        | <ul> <li>prufung via App).</li> <li>Sicherstellen, dass das Magnet-<br/>ventil mit korrekter Flussrichtung<br/>(Markierung am Ventilgehäuse) in<br/>die Wasserstrecke integriert ist.</li> </ul>                                                                                                   |

### Wartung und Pfleg e

#### 10 Wartung und Pfleg e

#### 10.1 Batteriewechsel

Ein bevorstehender Batteriewechsel wird durch leuchten der LED an der Bedieneinheit angezeigt.

| 1 | Hinweis<br>ProDetect 2 wird mit standardmäßigen Alkali-Monozellen des Typs<br>1,5 V AA / LR6 (im Handel erhältlich) betrieben.                        |
|---|----------------------------------------------------------------------------------------------------|
|   |                                                                                                    |
|   | Vorsicht!<br>Gefahr für die Umwelt durch falsche Handhabung von umweltge-<br>fährdenden Stoffen!                                                      |
|   | Bei falschem Umgang mit umweltgefährdenden Stoffen, insbeson-<br>dere bei falscher Entsorgung, können erhebliche Schäden für die<br>Umwelt entstehen. |
|   | Batterien fachgerecht entsorgen. Altbatterien nie über den Hausmüll entsorgen!                                                                        |
|   | Die vor Ort gültigen Vorschriften beachten.                                                                                                    |
|   |                                                                                                    |

#### Batteriewechsel

- 1. Die Steuereinheit und die Batterieeinheit durch den Revisionsschacht des Urinals entnehmen.
- 2. Die Steuereinheit und die Batterieeinheit trennen.
- 3. Die Kabelverbindung zwischen der Batterieeinheit und der Steuereinheit trennen (weiss markiertes Kabel).
- 4. Den Deckel der Batterieeinheit durch Schieben öffnen.
- 5. Den Batteriehalter entnehmen.
- 6. Die Batterien austauschen.

### Wartung und Pfleg e

- 7. Den Batteriehalter in die Batterieeinheit einlegen.
- 8. Den Deckel der Batterieeinheit durch Schieben schließen.
- 9. Die Batterieeinheit mit der Steuereinheit durch Einrasten der Haltenasen verbinden.
- 10. Die Kabelverbindung zwischen der Batterieeinheit und der Steuereinheit wieder herstellen.
- 11. Die Batterieeinheit und die Steuereinheit durch den Revisionsschacht ins Urinal einstecken.
- 12. Durch Einrasten des Klemmbügels die Batterieeinheit und die Steuereinheit am Syphon des Urinals befestigen.

#### 10.2 Korbfilter

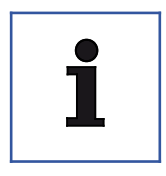

#### Hinweis

Für die Reinigung des Korbfilters müssen das Urinal und Teile der Spülanlage ausgebaut werden. Die Schritte hierzu in der separaten Installationsanleitung in umgekehrter Reihenfolge durchführen.

Je nach Verschmutzungsgrad des Wassers den Korbfilter regelmäßig ausbauen und reinigen. Der Korbfilter befindet sich im Magnetventilgehäuse im Zufluss der Wasserstrecke.  $\Box$